CPU 金占勇 2024-09-24 发表

## 告警信息

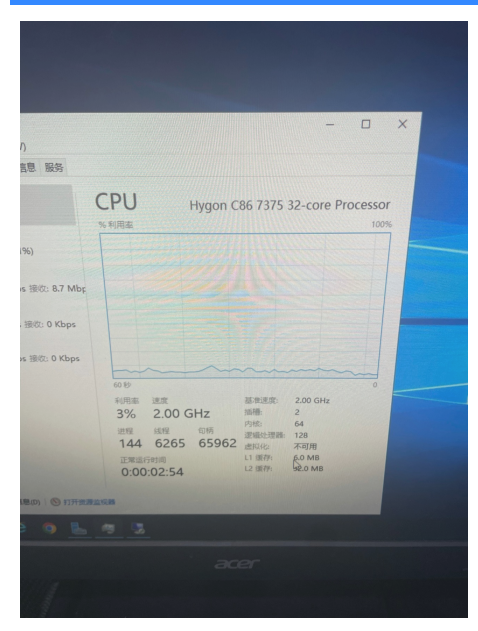

客户海光7375 windows 2019 设置CPU睿频,经查询此CPU最高睿频能达到3.0GHz,客户调整睿频选项后查看任务管理器CPU频率依旧为基础频率2.0GHz

### 问题描述

R3830G5H3-海光7375 windows 2019 设置CPU睿频,经查询此CPU最高睿频能达到3.0GHz,客户目前睿频选项为

"Global C-state Control: Disabled""Core Performance Boost: AUTO""P-State Control:Disabled" 系统下查看CPU频率依旧为基础频率2.0GHz。

### 过程分析

在实验机10.12.184.59 (cpu:7360)上测试

1.客户BIOS下Core Performance Boost选项只有AUTO和Disable,与研发提供的海光CPU锁在睿频需 要将此选项设置为Enable不一至,经升级各版本BIOS固件验证,此选项与BIOS版本无关,确实仅有A UTO和Disable两个选项,无Enable, "Core Performance Boost: AUTO"实际上就是Enable。 2.应用固定睿频频率模式配置模板

"Global C-state Control: Enabled""Core Performance Boost: AUTO""P-State Control:Disabled", 此设置在ifist下测试睿频有效,基频2200MHz, turbostat能看到各个core的Bzy MHz已经超过2200

#### 解决方法

## 1. 打开压缩包 执行Dism++x64

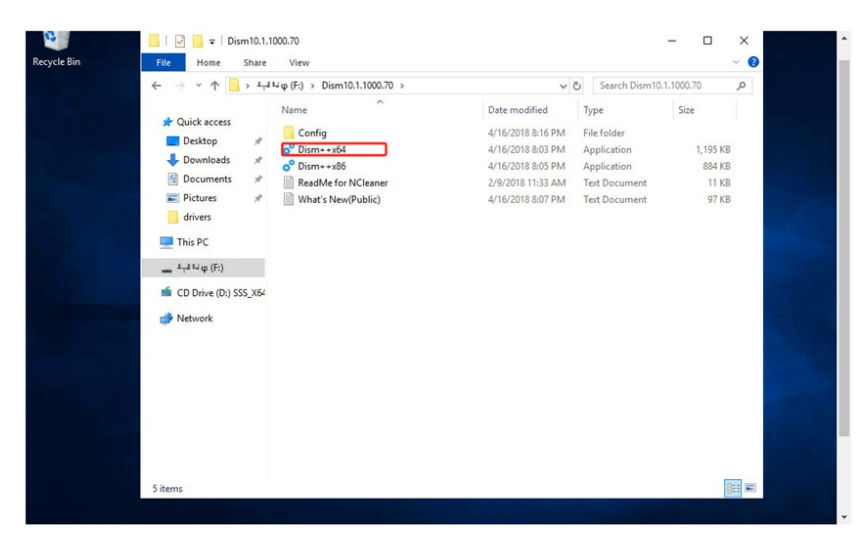

2. 左边菜单栏选择工具箱 然后选择文件浏览工具

| DISm++xb4 10.1.1000./0 UE<br>File Recovery Options He        | lti Firmware  |                |                 |                |          |            | - u x            |
|--------------------------------------------------------------|---------------|----------------|-----------------|----------------|----------|------------|------------------|
| "Windows Server 2019 Standard<br>C:<br>Local Disk<br>Ready   | Evaluation x6 |                |                 |                |          |            |                  |
| Utilities<br>Disk Clean<br>Startup                           | System Backup | System Restore | count Managemei | Bootmgr Repair | God Mode | ESD To ISO | SD/WIM Conversio |
| Appxs<br>Toolkit<br>Control Panel                            |               |                |                 | hosts          |          |            |                  |
| Drivers<br>Apps and Features<br>Optional Features<br>Updates | imadex        | File Explorer  | ISO Maker       | Hosts Ealtor   |          |            |                  |
| Deploy Features<br>Default Associations<br>Pre-Answer        |               |                |                 |                |          |            |                  |
|                                                              |               |                |                 |                | à        |            |                  |

3.进入C:\Windows\System32\drivers 这个目录下

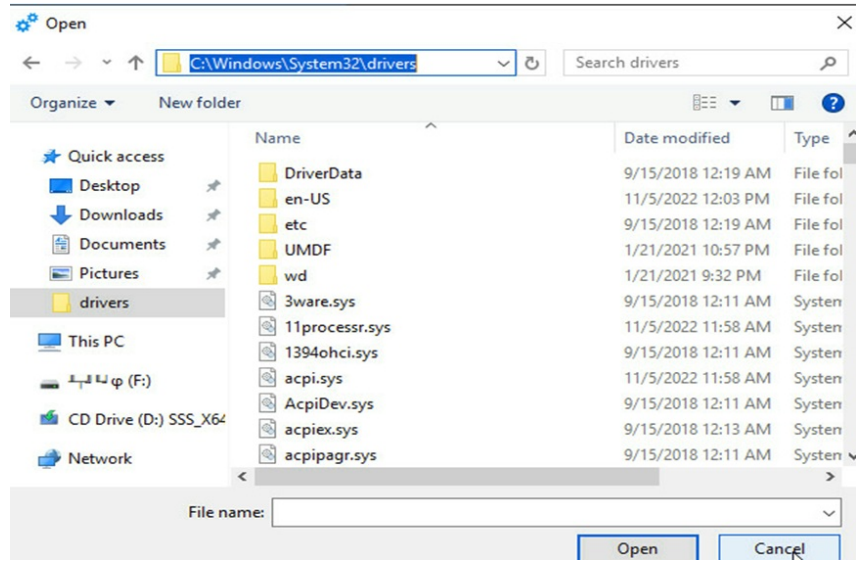

4.找到processr.sys这个文件 改名成任意文件 (xxprocessr.sys)

| > · 🛧 📙 « Syst                                                                                                    | em32 > drivers > V 🖑                                                                               | Search drivers                                                                                                    | Q                                            |
|----------------------------------------------------------------------------------------------------|----------------------------------------------------------------------------------------------------|----------------------------------------------------------------------------------------------------|----------------------------------------------|
| Organize 🔻 New folder                                                                                                    |                                                                                                    |                                                                                                    | 1 0                                          |
| <ul> <li>✓ Quick access</li> <li>✓ Desktop</li> <li>✓ Downloads</li> <li>✓ Downloads</li> <li>✓ Documents</li> <li>✓ Pictures</li> </ul> | Name<br>PktMon.sys<br>pmem.sys<br>ppmem.sys<br>portcls.sys<br>processr - Copy.sys                  | Date modified<br>11/5/2022 12:00 PM<br>11/5/2022 11:58 AM<br>9/15/2018 12:11 AM<br>9/15/2018 12:11 AM<br>11/5/2022 11:58 AM | Type<br>Systen<br>Systen<br>Systen<br>Systen |
| 📑 drivers<br>This PC                                                                                                    | <ul> <li>processr.sys</li> <li>ProcLaunchMon.sys</li> <li>qefcd.sys</li> <li>qefcoe.sys</li> </ul> | 11/5/2022 11:58 AM<br>9/15/2018 12:12 AM<br>9/15/2018 12:11 AM<br>9/15/2018 12:11 AM                                        | Systen<br>Systen<br>Systen<br>Systen         |
| 🔹 CD Drive (D:) SSS_X64                                                                                                    | <ul> <li>qeiscd.sys</li> <li>qeois.sys</li> <li>qevbda.sys</li> </ul>                              | 9/15/2018 12:11 AM<br>9/15/2018 12:11 AM<br>9/15/2018 12:11 AM                                                              | Systen<br>Systen<br>Systen                   |
| File nar                                                                                                    | me: processr.svs                                                                                   |                                                                                                    | ~                                            |

5.找到amdppm.sys文件复制粘贴形成副本,再把得到的副本文件amdppm-Co py.sys改名成processr.sys 然后重启主机

| ← → × ↑ 🔤 « Syst                                 | tem32 > drivers > v                                 | ථ Search drivers                                               | Q              |
|--------------------------------------------------|-----------------------------------------------------|----------------------------------------------------------------|----------------|
| Organize 👻 New folder                            | t -                                                 |                                                                | 1 6            |
| A Quick access                                   | Name<br>ahcache.sys                                 | Date modified<br>11/5/2022 11:59 AM                            | Type<br>Syster |
| Desktop 🖌                                        | 🗟 amdk8.sys<br>🗟 amdppm - Copy.sys                  | 11/5/2022 11:58 AM<br>11/5/2022 11:58 AM                       | Syste<br>Syste |
| <ul><li>Documents *</li><li>Pictures *</li></ul> | <ul><li>amdppm.sys</li><li>amdsata.sys</li></ul>    | 11/5/2022 11:58 AM<br>9/15/2018 12:11 AM                       | Syste<br>Syste |
| drivers                                          | <ul> <li>amdsbs.sys</li> <li>amdxata.sys</li> </ul> | 9/15/2018 12:11 AM<br>9/15/2018 12:11 AM                       | Syste<br>Syste |
| 👝 바고 박 φ (F:)                                    | appid.sys  applockerfltr.sys  Applockerfltr.sys     | 11/5/2022 11:59 AM<br>11/5/2022 11:59 AM<br>11/6/2022 11:59 AM | Syste<br>Syste |
| CD Drive (D:) SSS_X64                            | AppvStrm.sys                                        | 11/5/2022 11:58 AM<br>11/5/2022 11:58 AM                       | Syste          |
| 💣 Network                                        | <                                                   | 11/5/2022 11:38 AM                                             | syste          |
| File <u>n</u> a                                  | me: amdppm.sys                                      |                                                                | ~              |

# 6.重启完之后cpu频率

|   | CPU                                                                      |                   |                                |                  |    | Hygon                  | n C8                                             | 6 7                                                        | 285 32-co                                        | ore Pro                                                          | ces                  | ssor |
|---|--------------------------------------------------------------------------|-------------------|--------------------------------|------------------|----|------------------------|--------------------------------------------------|------------------------------------------------------------|--------------------------------------------------|------------------------------------------------------------------|----------------------|------|
| 0 | 60 seconds<br>Utilization<br>0%<br>Processes<br>89<br>Up time<br>0:00:20 | 15<br>1<br>2<br>0 | Spr<br>2.<br>Thr<br>1(<br>2:49 | 2.46<br>074<br>9 | GH | Iz<br>Handles<br>28714 | Bas<br>Soc<br>Co<br>Los<br>Vir<br>L1<br>L2<br>L3 | se spo<br>ckets<br>res:<br>gical<br>tualiz<br>cach<br>cach | eed:<br>:<br>processors:<br>et<br>e:<br>e:<br>e: | 2.00 GH<br>1<br>32<br>64<br>Not ca<br>3.0 MB<br>16.0 M<br>64.0 M | Hz<br>pabl<br>B<br>B | 0    |

附件下载: Dism10.1.1000.70.zip